# **3d Brain Atlas Reconstructor Installation (Ubuntu)**

Note: This procedure is valid for Ubuntu 9.04, Ubuntu 10.04 LTS, Ubuntu 10.10 and Ubuntu 11.04. Installation on other Ubuntu versions or other Linux distributions is similar but the packages versions may be slightly different.

- 1. Installing required packages
- 2. Getting the code
- 3. Initial build
  - 1. Documentation
  - 2. CAF datasets
    - 1. sba DB08
      - 2. sba PHT00
      - 3. sba WHS09
      - 4. sba WHS10
      - 5. sba RM on F99
      - 6. sba LPBA40 on SRI24
      - 7. whs 0.5
    - 8. whs 0.51
- 4. Testing the 3dBAR GUI

## Installing required packages

#### **Installation in Ubuntu 9.10**

1. Install the Visualization Toolkit and other graphics libraries:

```
sudo apt-get install \
libvtk5.2 libvtk5-dev libvtk5.2-qt4 libvtk5-qt4-dev \
tk8.5 tk8.5-dev \
python-vtk libgtkgl2.0-1 libgtkgl2.0-dev libgtkglext1 librsvg2-2 python-nifti
```

2. Install python related packages:

```
sudo apt-get install \
python-gtkglext1 python-rsvg python-opengl python-numpy python-scipy python-wxgtk2.6
```

3. Other packages:

```
sudo apt-get install \
potrace pstoedit python-setuptools python-epydoc
```

If you are a developer you may also want to install optional packages with documentation:

sudo apt-get install vtkdata vtk-doc vtk-examples

#### Installation in Ubuntu 10.04

Install the following packages:

sudo apt-get install \
libvtk5.2 libvtk5-dev libvtk5.2-qt4 libvtk5-qt4-dev \
tk8.5 tk8.5-dev \
python-vtk libgtkgl2.0-1 libgtkgl2.0-dev libgtkglext1 librsvg2-2 python-nifti
sudo apt-get install \
python-gtkglext1 python-rsvg python-opengl python-numpy python-scipy python-wxgtk2.6
sudo apt-get install \

potrace pstoedit python-setuptools python-epydoc

#### Installation in Ubuntu 10.10 and Ubuntu 11.04

Install the following packages:

```
sudo apt-get install \
libvtk5.4 libvtk5-dev libvtk5.4-qt4 libvtk5-qt4-dev \
tk8.5 tk8.5-dev \
python-vtk libgtkgl2.0-1 libgtkgl2.0-dev libgtkglext1 librsvg2-2 python-nifti
sudo apt-get install \
python-gtkglext1 python-rsvg python-opengl python-numpy python-scipy python-wxgtk2.8
sudo apt-get install \
```

potrace pstoedit python-setuptools python-epydoc

Once all the packages are installed it is time to create the directory structure.

## Getting the code

It is assumed that the main directory dedicated for 3dBAR is /home/\$USERNAME/3dbar. if you want to install it in another directory, replace 3dbar with the desired path.

To get the latest stable version of 3dBAR fill out <u>the following form</u> then download 3dBAR using the link provided via email.

Unzip the file to your home directory and go to the 3dBAR directory:

```
mkdir ~/3dbar; unzip 3dbar_latest.zip -d ~/3dbar ; cd ~/3dbar;
```

Created directories have the following purposes:

- bin: Holds all executable files, atlas parsers and auxiliary scripts
- lib: Holds the 3dBAR api
- **atlases**: Directory, where the source data, *CAF datasets* and reconstructed models are stored. Each dataset (denoted as DATASET\_NAME) contains the following subdirectories:
  - ♦ atlases/DATASET\_NAME/src : Here the source data is located. It can be placed manually by a user or downloaded from internet depending on a particular parser.
  - atlases/DATASET\_NAME/caf : This is the directory where a CAF dataset is generated by specific parsers.
  - ♦ atlases/DATASET\_NAME/reconstructions : The directory for reconstructed models.

## Initial build

### Documentation

In order to generate documentation execute:

make doc

The documentation for API can be viewed by opening '~/3dbar/doc/api/html/index.html' and the documentation for 3dBAR graphic interface can be viewed by opening '~/3dbar/doc/api/html/index.html'.

### **CAF** datasets

#### sba\_DB08

In order to generate CAF dataset sba\_DB08 execute:

```
source setbarenv.sh
make sba_DB08
```

Generated dataset can be found in '~/3dbar/atlases/sba\_DB08/caf/' directory.

#### sba\_PHT00

In order to generate CAF dataset sba\_PHT00 execute:

```
source setbarenv.sh
make sba_PHT00
```

Generated dataset can be found in '~/3dbar/atlases/sba\_PHT00/caf/' directory.

#### sba\_WHS09

In order to generate CAF dataset sba\_WHS09 execute:

```
source setbarenv.sh
make sba_WHS09
```

Generated dataset can be found in '~/3dbar/atlases/sba\_WHS09/caf/' directory.

#### sba\_WHS10

In order to generate CAF dataset sba\_WHS10 execute:

```
source setbarenv.sh
make sba_WHS10
```

Generated dataset can be found in '~/3dbar/atlases/sba\_WHS10/caf/' directory.

#### sba\_RM\_on\_F99

In order to generate CAF dataset sba\_RM\_on\_F99 execute:

```
source setbarenv.sh
make sba_RM_on_F99
```

Generated dataset can be found in '~/3dbar/atlases/sba\_RM\_on\_F99/caf/' directory.

#### sba\_LPBA40\_on\_SRI24

In order to generate CAF dataset sba\_LPBA40\_on\_SRI24 execute:

```
source setbarenv.sh
make sba_LPBA40_on_SRI24
```

Generated dataset can be found in '~/3dbar/atlases/sba\_LPBA40\_on\_SRI24/caf/' directory.

#### whs\_0.5

In order to generate CAF dataset whs\_0.5 execute:

```
source setbarenv.sh
make whs_0.5
```

Generated dataset can be found in '~/3dbar/atlases/whs\_0.5/caf/' directory.

#### whs\_0.51

In order to generate CAF dataset whs\_0.51 execute:

```
source setbarenv.sh
make whs_0.51
```

Generated dataset can be found in '~/3dbar/atlases/whs\_0.51/caf/' directory.

### **Testing the 3dBAR GUI**

Once you have a CAF dataset created you can test the GUI for structure creation. To do it in '~/3dbar' directory run:

./3dbar.sh

and choose in the menu Atlas/Open and select 'index.xml' file of chosen CAF dataset.

To test, click the topmost label on the tree in the left panel and press 'Perform reconstruction' button in the right panel. The reconstruction process will start. When it is finished, choose in the menu *Edit/Save Model*. It allows you to put it later in context by right click on the ontology tree.